# КОМП'ЮТЕРНЕ РЕДАГУВАННЯ МУЗИКОЗНАВЧИХ ТЕКСТІВ

# Другий курс магістратури Факультет: історико-теоретичний

Викладач: **Гнатюк Лариса Анастасіївна**, кандидат мистецтвознавства, доцент, виконувач обов'язків професора кафедри історії української музики та музичної фольклористики

## Завдання для самостійної роботи студентів

# Змістовний модуль 2. Особливості оформлення наукової роботи

### Тема 2. Створення покажчиків

Покажчики (імен, творів, термінів та ін.) є обов'язковими для навчальної літератури (підручників, посібників, хрестоматій тощо) та бажаними для наукових монографій, дисертацій.

Покажчик — «довідковий список, доданий до книжки»<sup>1</sup>, який допомагає читачеві знайти у виданні необхідну інформацію. Створюють покажчики зазвичай за абетковим принципом, форматують здебільшого у двох колонках.

#### Види покажчиків за призначенням:

| — предметні;            | — географічні;           |
|-------------------------|--------------------------|
| — термінологічні;       | — хронологічні;          |
| — покажчики імен;       | — покажчики заголовків;  |
| — покажчики творів;     | — покажчики цитат;       |
| — покажчики заголовків; | — комбіновані покажчики. |

#### Види покажчиків за структурою:

1. Глухі покажчики — тільки з посиланням на сторінки видання.

2. Анотовані — з короткими відомостями про використані у книзі імена, пояснення термінів тощо.

Види іменних покажчиків за структурою рубрик:

1. Глухі — наведено тільки прізвища та ініціали чи повні імена, або псевдоніми, криптоніми, прізвиська.

2. Розгорнуті — поряд із власними іменами зазначено й дати життя.

3. Анотовані — крім визначень розгорнутих рубрик, надано коротку характеристику діяльності особи чи додаткові відомості до тексту видання<sup>2</sup>.

Microsoft Word дає змогу укласти кілька покажчиків для всього документа або для його частини. Процес створення покажчика має два етапи. Спочатку

<sup>&</sup>lt;sup>1</sup> Покажчик // Словник української мови : в 11 т. Т. 7. Київ : Наук. думка, 1976. С. 9.

<sup>&</sup>lt;sup>2</sup> Див.: Кононенко В. С. Іменний покажчик (покажчик імен) // Українська бібліотечна енциклопедія. URL: http://ube.nlu.org.ua/article/%D0%86 (дата звернення: 12.12.2019).

в тексті всі елементи майбутнього покажчика позначають спеціальним полем (перший етап), а потім сам покажчик розміщують (генерують) у кінці книги так само, як зміст (другий етап).

Щоб позначити елемент покажчика, слід скористатися командою Позначити елемент (Пометить элемент) у вкладці Посилання (Ссылки) у групі Предметний покажчик (Предметный указатель). Word додасть до виділеного слова (елемента майбутнього покажчика) спеціальне поле XE.

Щоб відобразилися в тексті поля XE, слід натиснути кнопку Відобразити всі знаки (Отобразить все знаки) П. Коли позначають елементи покажчика, Word переходить у режим Показувати приховані коди (Показывать скрытые коды): у тексті стають видимими символи проміжків між словами, знаки кінця абзаців, табулятори та ін.

### Етап перший. Позначення елементів

Послідовність дій:

1. Обрати (виділити) текст (слово) — елемент, який має бути у покажчику.

2. На вкладці Посилання у групі Предметний покажчик натиснути кнопку Позначити елемент.

| +B           | 🖹 Предметный указатель |
|--------------|------------------------|
| <br>Пометить | 💾 Обновить указатель   |
| элемент      |                        |
| Г            | Іредметный указатель   |

У діалоговому вікні Визначення елемента покажчика (Определение элемента указателя) виділене слово відобразиться у полі Елемент покажчика основний (Элемент указателя основной).

| Определение элем         | ента ука   | зателя               | ? >           | ×      |
|--------------------------|------------|----------------------|---------------|--------|
| Элемент указателя        |            |                      |               |        |
| <u>о</u> сновной:        | Губарен    | нко                  |               |        |
| допо <u>л</u> нительный: |            |                      |               |        |
| Параметры                |            |                      |               |        |
| Перекрестная с           | сылка: (   | См.                  |               |        |
| <u>текущая</u> страни    | ца         |                      |               |        |
| ○ диапазон стран         | иц         |                      |               |        |
| закладка:                |            |                      |               | $\sim$ |
| Формат номера стран      | ицы        |                      |               |        |
| полужирный               |            |                      |               |        |
| <u>к</u> урсив           |            |                      |               |        |
| Используйте данное       | окно для п | юметки элемент       | ов указателя. |        |
| <u>П</u> ометить         | Г          | іометить <u>в</u> се | Отмена        |        |

Текст у діалоговому вікні **Визначення елемента покажчика** можна змінити (додати ім'я, по батькові, роки життя, псевдоніми, для зарубіжних митців — прізвище та ім'я мовою оригіналу тощо).

| Определение элем          | иента указателя          | ?              | ×      |
|---------------------------|--------------------------|----------------|--------|
| Элемент указателя         |                          |                |        |
| <u>о</u> сновной:         | Губаренко Віталій        | Сергійович     |        |
| допо <u>л</u> нительный:  |                          |                |        |
| Параметры                 |                          |                |        |
| Перекрестная с            | сылка: См.               |                |        |
| <u>текущая</u> страни     | ца                       |                |        |
| ○ д <u>и</u> апазон стран | иц                       |                |        |
| закладка:                 |                          |                | $\sim$ |
| Формат номера стран       | ницы                     |                |        |
| полужирный                |                          |                |        |
| <u>к</u> урсив            |                          |                |        |
| Используйте данное        | окно для пометки элемент | гов указателя. |        |
| <u>П</u> ометить          | Пометить <u>в</u> се     | Отмена         |        |

У полі **Елемент покажчика додатковий** можна додати елемент другого рівня (наприклад, музичний твір композитора, позначеного у полі **Елемент покажчика основний**). Якщо потрібно додати елемент третього рівня, після тексту додаткового елемента слід ввести двокрапку.

| Определение элем           | ента указателя          | ?             | $\times$ |
|----------------------------|-------------------------|---------------|----------|
| Элемент указателя          |                         |               |          |
| <u>о</u> сновной:          | Губаренко Віталій (     | Сергійович    | I        |
| допо <u>л</u> нительный:   | Моноопера «Ніжніс       | сть»          |          |
| Параметры                  |                         |               |          |
| О перекрестная со          | ылка: См.               |               |          |
| <u>текущая</u> страни      | la                      |               |          |
| 🔘 д <u>и</u> апазон страні | ц                       |               |          |
| закладка:                  |                         |               | $\sim$   |
| Формат номера стран        | ицы                     |               |          |
| полужирный                 |                         |               |          |
| курсив                     |                         |               |          |
| Используйте данное о       | кно для пометки элемент | ов указателя. |          |
| <u>П</u> ометить           | Пометить <u>в</u> се    | Отмен         | ia       |

Щоб відформатувати (за потреби) номери сторінок, які відображатимуться в покажчику, у розділі **Формат номера сторінки** слід активувати поля (встановити прапорець) напівжирний або курсив.

3. Позначити елемент покажчика, натиснувши кнопку **Позначити** (Пометить). Цією кнопкою позначаємо тільки один конкретний елемент на одній сторінці. Щоб позначити цей елемент (слово) в усьому документі на всіх сторінках, слід скористатися кнопкою **Позначити все (Пометить всё)**.

#### Етап другий. Створення покажчика

Після того, як усі елементи іменного (предметного) покажчика вже позначено в усій роботі, його можна згенерувати і помістити в обраному місці в документі, зазвичай — у кінці книги.

Послідовність дій.

1. Курсор має бути там, куди потрібно помістити покажчик.

2. На вкладці **Посилання** у групі **Предметний покажчик** слід натиснути кнопку **Предметний покажчик**.

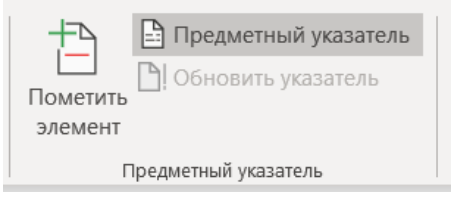

У діалоговому вікні **Покажчик** можна вибрати формат текстових елементів, номерів сторінок, табуляції та заповнювачів.

| Указатель                                                          | Оглавление                                                       | Список иллюстраций | Табл   | ина ссылок                                 |                   |                 |             |           |   |
|--------------------------------------------------------------------|------------------------------------------------------------------|--------------------|--------|--------------------------------------------|-------------------|-----------------|-------------|-----------|---|
| Образец печа                                                       | атного докумен                                                   | та                 | 1007   | ngo soonon                                 |                   |                 |             |           |   |
| Aristotle,<br>Asteroid<br>Atmosph<br>Earth<br>exos<br>iono<br>meso | 2<br>belt. See Ju<br>ere<br>phere, 4<br>sphere, 3<br>osphere, 3- | ıpiter<br>4        | ~      | Тип:<br>Столбц <u>ы</u> :<br><u>Я</u> зык: | С о<br>2<br>украи | <u>т</u> ступом | <u>6</u> e: | з отступа | ~ |
|                                                                    |                                                                  |                    |        |                                            |                   |                 |             |           |   |
| <u>Н</u> омера с<br>Заполнитель:                                   | границ по прав                                                   | ому краю           | $\sim$ |                                            |                   |                 |             |           |   |
| <u>Н</u> омера с<br>Заполнитель:<br>Форматы:                       | границ по прав<br><br>Из шаблона                                 | ому краю           | ~      |                                            |                   |                 |             |           |   |

Вигляд (стиль) покажчика можна обрати (змінити) за допомогою меню **Формати**. Попередній вигляд покажчика відображається у верхній лівій частині вікна.

3. Натиснути кнопку: ок

## Внесення змін. Форматування елементів покажчика. Оновлення покажчика

Покажчик обов'язково слід уважно прочитати і виправити помилки.

Щоб виправити помилки у покажчику, зміни слід вносити в тексті роботи — у полі XE поміченого елемента, між лапками:

Віталій · Губаренко {·XE · "Губаренко · Віталій · Сергійович" · }·

Якщо поля XE у тексті не відображаються, на панелі інструментів слід натиснути кнопку Відобразити всі знаки

Щоб оновити весь покажчик (з усіма внесеними змінами і виправленнями), слід натиснути клавішу F9 (курсор обов'язково має бути у тексті покажчика) або правою кнопкою миші викликати розкривний список і обрати опцію Оновити поле.

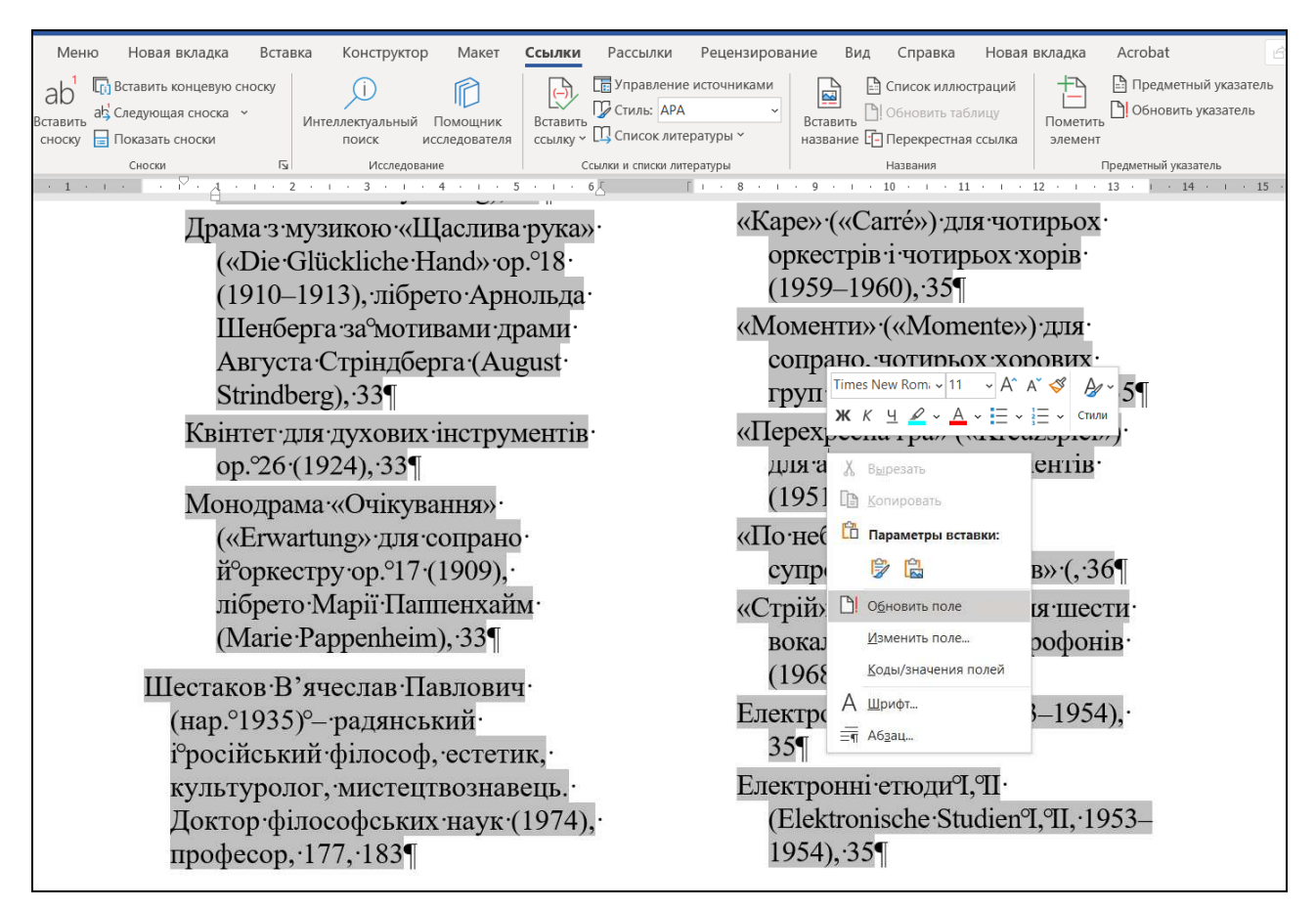

Можна створити свій стиль (набір елементів форматування) для покажчика. Його слід узгодити із форматуванням тексту роботи.

#### Завдання для самостійної роботи:

Укласти покажчик усіх імен, використаних у магістерській роботі.

#### РЕКОМЕНДОВАНА ЛІТЕРАТУРА

1. Глушков С. В. Сурядный А. С. Microsoft Word XP для профессионала. Харьков : Фолио, 2007. 463 с.

2. Зіміна І. В., Новосад Н. М. Інформатика та комп'ютерна техніка. Розділ «Текстовий редактор Microsoft Word» : навч. посіб. Київ, 2006. 54 с.

3. Золотарьова І. О. Мокринський О. М. Текстовий редактор Word 2003 і його використання : навч. посібник. Харків : ХНЕУ, 2005. 100 с.

4. Как в Word создать предметный указатель. URL: <u>https://ichip.ru/sovety/kak-v-word-sozdat-predmetnyjj-ukazatel-126085</u> (дата обращения: 12.12.2019).

5. Как сделать предметный указатель в Microsoft Word: его функции. URL: <u>https://studwork.org/spravochnik/informatika/word/kak-sdelat-predmetnyy-ukazatel-v-microsoft-word-ego-funkcii</u> (дата обращения: 12.12.2019).

 6. Кононенко В. С. Іменний покажчик (покажчик імен) // Українська бібліотечна

 енциклопедія.
 URL:

 http://ube.nlu.org.ua/article/%D0%86%D0%BC%D0%B5%D0%BD%D0%BD%D0

 %B8%D0%B9%20%D0%BF%D0%BE%D0%BA%D0%B0%D0%B6%D1%87%D

 0%B8%D0%BA%20(%D0%BF%D0%BE%D0%BA%D0%B0%D0%B6%D1%87%D

 D0%B8%D0%BA%20(%D1%96%D0%BC%D0%B5%D0%BD)
 (дата звернення:

 12.12.2019).

7. Магеровська Т. В. Практикум Microsoft Word / Львівський держ. ун-т внутрішніх справ. Львів, 2007. 114 с.

8. Методичні рекомендації щодо вибору, складання та редагування допоміжних покажчиків до видань / Держ. наук. установа «Книжкова палата України ім. І. Федорова»; упоряд.: П. М. Сенько, О. М. Устіннікова. Вид. 3-є. Київ, 2012. 80 с. : табл.

9. Основи техніки творення книги : навч. посібник. Львів : Каменяр, 2000. 136 с., табл., рис.